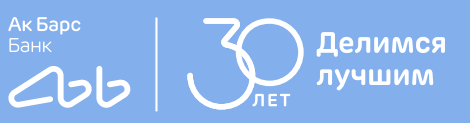

# Инструкция

первого входа в интернетбанк для бизнеса

| *                                                                | are area                     |
|------------------------------------------------------------------|------------------------------|
|                                                                  |                              |
|                                                                  | Forty Elegant Oak Comparison |
|                                                                  | Record Barbara               |
|                                                                  | Respectivelyant Art          |
| Добро пожаловать                                                 | Kappennedawr 9/2             |
| в PayControl                                                     | Augustoneuguar MrG           |
| Іля начала работы отсканируйте QR-код<br>с ключевой информацией. |                              |
|                                                                  |                              |
|                                                                  |                              |
| 器 Сканировать QR-код                                             |                              |
|                                                                  |                              |
|                                                                  |                              |
|                                                                  |                              |

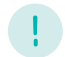

#### Внимание!

Для начала работы в системе необходимо дождаться СМС-сообщения от банка с временным паролем для входа (срок действия временного пароля » 5 (пять) календарных дней).

Пример СМС - «Временный пароль в Ак Барс Бизнес XXXXXXXX ИНН XXXXXXXXXX »

## 1 шаг Запустите браузер и перейдите по ссылке corp.akbars.ru

- В поле «Логин» введите логин, указанный вами в заявлении на подключение к системе.
- В поле «Пароль» введите временный пароль из полученного от банка СМС-сообщения.
- Нажмите кнопку «Войти».

| клавишу CapsLock, заг | лавные и строчные буквы |
|-----------------------|-------------------------|
| Логин                 |                         |
| Пароль                | Ø 🖽                     |
| Doŭzu                 | Забыли логин?           |

## Введите код, полученный в СМС-сообщении от банка

Пример СМС - «DBO. Vash parol diya vhoda XXXXX»

| ВОИТИ В      | интернет-оанк                        |        |
|--------------|--------------------------------------|--------|
| Введите код, | полученный по SMS                    |        |
|              |                                      |        |
|              |                                      |        |
|              | Отме                                 | ена    |
|              |                                      |        |
| 200000UTL I  | ол повторио можио булат церез 280 се | KVH II |

## 3 шаг

2 шаг

## Смена пароля

- В поле «Старый пароль» введите временный пароль из полученного от банка СМС-сообшения (текст СМС - «Временный пароль в Ак Барс Бизнес XXXXXXXX ИНН XXXXXXXXXX).
- В поле «Новый пароль» введите постоянный пароль, который будет использоваться вами для входа в систему.
- В поле «Повторите пароль» продублируйте ваш постоянный пароль.
- Для возможности восстановления пароля в случае его утери, задайте ответ на контрольный вопрос
- Нажмите на кнопку «Изменить пароль».

| отерени нариль                                                                                                    | Введите старый пароль                                                                                                    | 0                                 |                                                                |
|----------------------------------------------------------------------------------------------------|----------------------------------------------------------------------------------------------------|-----------------------------------|----------------------------------------------------------------|
| Новый пароль                                                                                                    | Введите новый пароль                                                                                                    | 8                                 |                                                                |
| Повторите пароль                                                                                                    | Введите новый пароль                                                                                                    | 0                                 |                                                                |
| <ul> <li>Пароль не долже</li> <li>Пароль не долже</li> </ul>                                                          | н совпадать с предыдущими<br>н содержать последовательн                                                                               | 3 пароля<br>юсть тре)             | ми<br>к повторяющихся                                          |
| символов<br>Пароль должен с<br>буквы; заглавные<br>@#%&^::/?<br>Для возможност<br>на контрольный г                    | одержать символы из четыр<br>в буквы; цифры; специальные<br>и восстановления пароля в с<br>вопрос                                     | ах следук<br>символь<br>пучае его | ощих групп: строчны<br>ы из набора<br>утери, задайте отве      |
| символов<br>Пароль должен с<br>буквы; заглавны<br>!@#%&?:*/?<br>Для возможност<br>на контрольный і<br>Вопрос          | одержать символы из четыр<br>с буквы; цифры; специальные<br>и восстановления пароля в с<br>вопрос<br>Выберите вопрос                  | ех следук<br>символь<br>пучае его | ощих групп: строчны<br>ы из набора<br>утери, задайте отве      |
| символов<br>Пароль должен с<br>буквы; заглавнык<br>10#%&%*/?<br>Аля возможност<br>на контрольный н<br>Вопрос<br>Ответ | одержать символы из четыр<br>6 буквы; цифры; специальныя<br>и восстановления пароля в с<br>вопрос<br>Выберите вопрос<br>Введите ответ | ех следук<br>символь<br>лучае его | ощих групп: строчны<br>ы из набора<br>утери, задайте отве<br>У |

## 4 шаг Система сохранила заданные вами данные

Войдите в систему повторно, указав логин и постоянный пароль

| При вводе логина и па<br>клавишу CapsLock, заг | роля проверьте язык ввода,<br>лавные и строчные буквы |
|------------------------------------------------|-------------------------------------------------------|
| Логин                                          |                                                       |
| Пароль                                         | ۵ 🖻                                                   |
| Войти                                          | Забыли логин?                                         |

## 5 шаг

## Уведомление PayControl

При входе вам будет отображено увеломление о настройке ключа PayControl.

Нажмите кнопку «Подтвердить использование ключа».

| Дата начала действия 01.12.2023<br>Дата окончания действия 30.11.2026<br>Название средства подписи                                                 |                   |                                                          |                                         | ID ключа PayControl                                        |
|----------------------------------------------------------------------------------------------------|-------------------|----------------------------------------------------------|-----------------------------------------|------------------------------------------------------------|
| Дата окончания действия 30.11.2026<br>Название средства подписи                                                                                    |                   |                                                          | 01.12.2023                              | Дата начала действия                                       |
| Название средства подписи                                                                                                    |                   |                                                          | ия 30.11.2026                           | Дата окончания действия                                    |
|                                                                                                    | officiants inter- | the state and the state of the                           | писи                                    | Название средства подписи                                  |
| 'ayControl — это мобильное приложение для генерации одноразовых паролеи, использу<br>sesonachoro подписания платёжных документов в интернет банке. | пользуемых дл:    | нерации одноразовых паролей, испо<br>в в интернет банке. | ное приложение дл<br>я платёжных докуме | PayControl — это мобильное г<br>безопасного подписания пла |

## 6 шаг Скачивание приложения на телефон

| Для мобил  | ьных устройств на Android:  |                  |                   |                      |            |
|------------|-----------------------------|------------------|-------------------|----------------------|------------|
| 1. Скачайт | е приложение "АкБарс Моби   | пьный для бизнес | а" на ваш смартф  | он из RuStore, NashS | tore или   |
| AppGallery |                             |                  |                   |                      |            |
| 2. Запусти | е приложение «АкБарс Моби   | льный для бизне  | са" и перейдите в | раздел "Меню" - "Рау | Control" - |
| "Добавить  | КЛЮЧ".                      |                  |                   |                      |            |
| Для мобил  | ьных устройств на iOS:      |                  |                   |                      |            |
| 1. Скачайт | е приложение "PayControl"   | на ваш смартфон  | из AppStore.      |                      |            |
| 2. Запусти | е приложение "PayControl" и | нажмите "Сканир  | ровать QR-код".   |                      |            |
|            |                             |                  |                   |                      |            |
|            |                             |                  |                   |                      |            |
|            |                             |                  |                   |                      |            |
|            |                             |                  |                   | Отложить             | Далее      |

#### QR-коды для скачивания приложений:

#### Для мобильных устройств на Android:

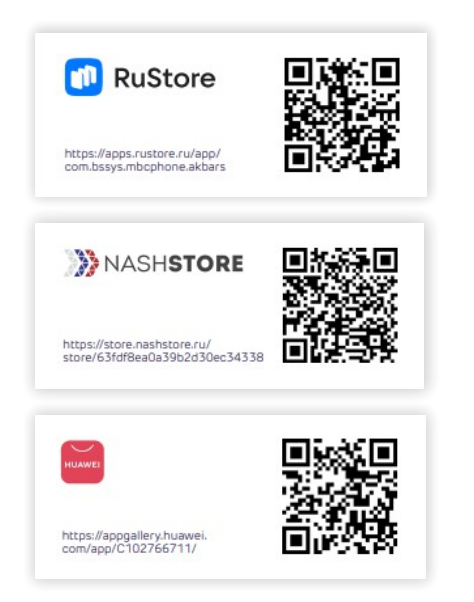

Запустите приложение «Ак Барс Мобильный для бизнеса» на **смартфоне**. При авторизации укажите логин, обозначенный вами в заявлении, и постоянный пароль, заданный вами ранее. Перейдите в раздел «Меню» — «PayControl»

В открывшемся меню PayControl нажмите кнопку «Добавить ключ» и отсканируйте QR-код с экрана **вашего** компьютера.

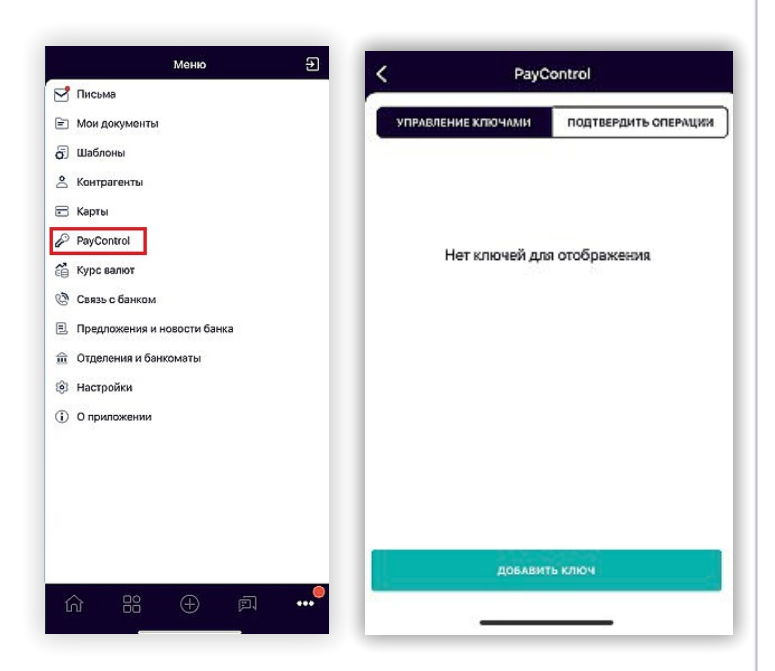

#### Для мобильных устройств на iOS:

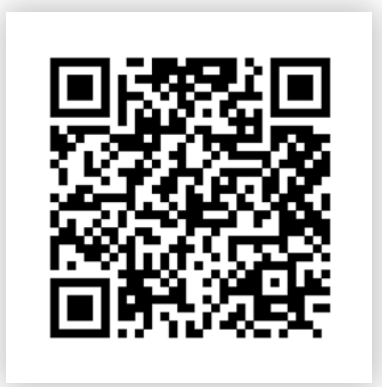

Запустите приложение «PayControl» на смартфоне.

Нажмите на "Сканировать QR-код" и отсканируйте QR-код с экрана вашего компьютера.

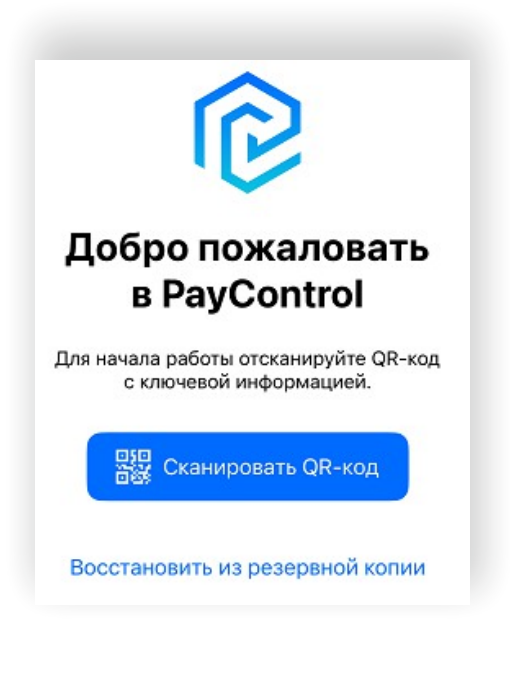

## 7 шаг Откроется окно по загрузке ключа в приложение PayControl

Наведите камеру мобильного телефона на QR-код с экрана компьютера

| i Загрузка ключа PayControl                                                                                                    | ×       |
|----------------------------------------------------------------------------------------------------|---------|
| <ol> <li>Отсканируйте QR-код с экрана вашего компьютера.</li> <li>Введите код активации из СМС, присланной ванее банком<br/>вида: «Ak Bars Bank. Kod aktivacii PayControl».</li> </ol>                                                                                                    |         |
| В случае, если СМС с кодом активации было утеряно,<br>возможно запросить новый. В личном кабинете Интернет<br>банка перейтиде в "Настройки" (в верхней правой части),<br>раздел «Безопасностъ» - «PayControl», нажмите на сам ключ,<br>затем на знак "" - "Получить код активации ключа". |         |
|                                                                                                    | Закрытъ |

### 8 шаг

- После сканирования QR-кода вам будет предложено ввести код активации из СМС, присланной ранее банком (СМС вида: «Ak Bars Bank. Kod aktivacii PayControl ... Srok deystviya klucha ...»).
- Введите код активации ключа и нажмите кнопку «Продолжить».

| Введите код активации                                              |  |
|--------------------------------------------------------------------|--|
| Код активации был выслан по SMS, Email<br>или другому каналу связи |  |
| XXXXXXXXX                                                          |  |
| Активировать                                                       |  |
|                                                                    |  |

## Задайте имя ключа (на ваше усмотрение).

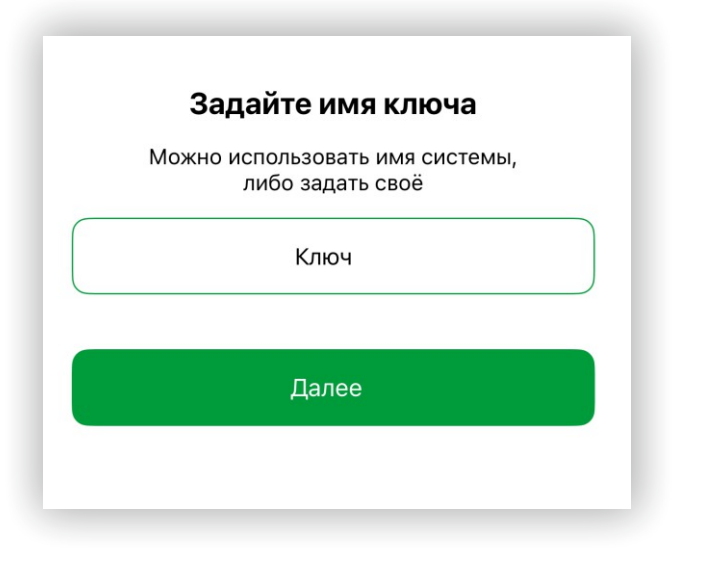

## 10 шаг Выбор средств защиты ключа

- Touch ID: установленный на смартфоне Touch ID будет использоваться для подтверждения операций.
- Без пароля: для подтверждения операций пароль вводить не потребуется.
- Установить пароль: установленный пароль ключа будет использоваться для подтверждения каждой операции. Храните данный пароль в секрете.

Необходимо выбрать средство защиты ключа и задать пароль к ключу, если в качестве средства защиты выбран пароль:

| Придумайте пароль                     | Придумайте пароль                              |
|---------------------------------------|------------------------------------------------|
| Минимальная длина пароля - 6 символов | Минимальная длина пароля - 6 символо           |
| Введите пароль                        |                                                |
| Повторите пароль                      |                                                |
| Далее                                 | Желаете использовать<br>Face ID для для защиты |
|                                       | пароля?                                        |
| Не использовать пароль                | пароля?<br>Использовать                        |

9 шаг

После установки пароля ключ будет успешно добавлен в приложение «Ак Барс Мобильный для бизнеса» и отобразится в разделе «Управление ключами» в меню PayControl:

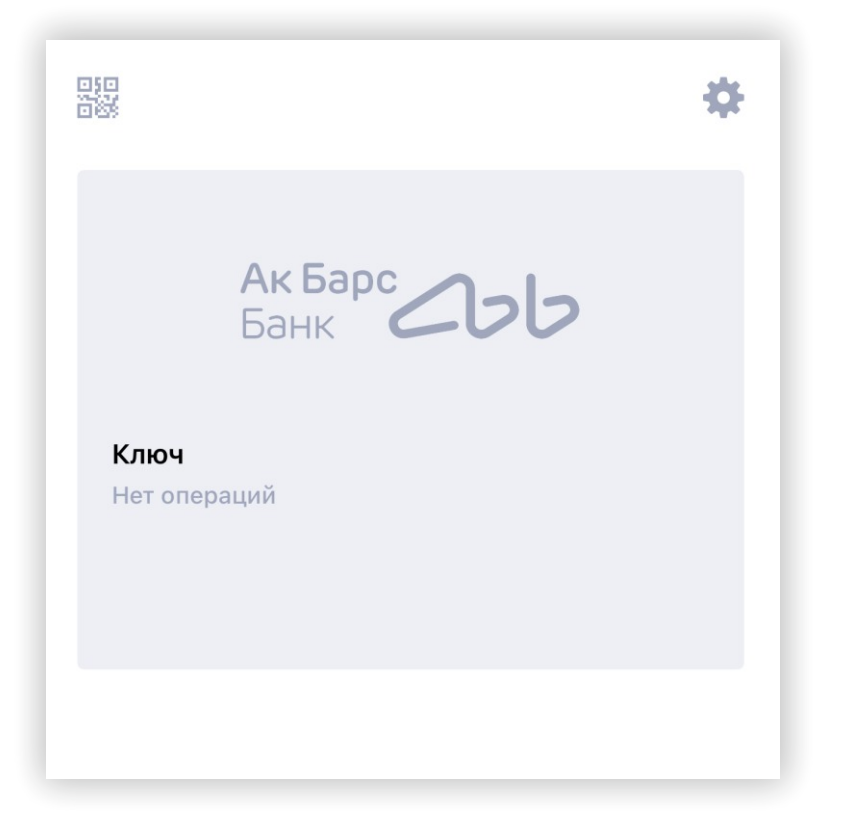

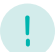

#### Внимание!

 Установленный пароль ключа будет использоваться для подтверждения каждой операции. Храните данный пароль в секрете.
 В случае кражи или несанкционированного доступа к вашему телефону злоумышленник потенциально может воспользоваться ключом
 PayControl и подтвердить операции, необходимо в обязательном порядке использовать вариант - «Установить пароль» либо «Отпечаток пальца» (при наличии данной функции у смартфона).